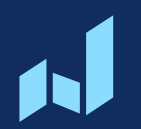

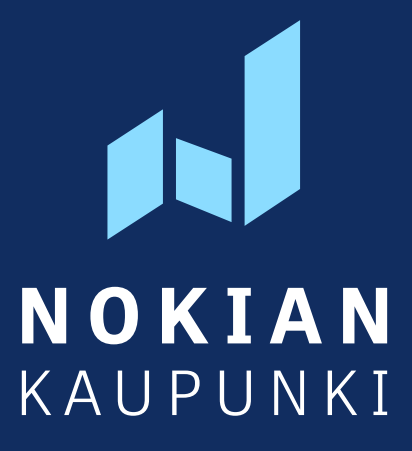

# Läsnäolovarausten tekeminen ja poissaolojen ilmoittaminen

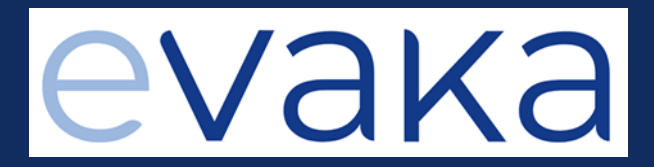

11.10.2024

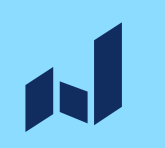

 Läsnäolot varataan viimeistään viikkoa ennen eli maanantaina klo 9:00 mennessä voi tehdä seuraavan viikon varauksia.

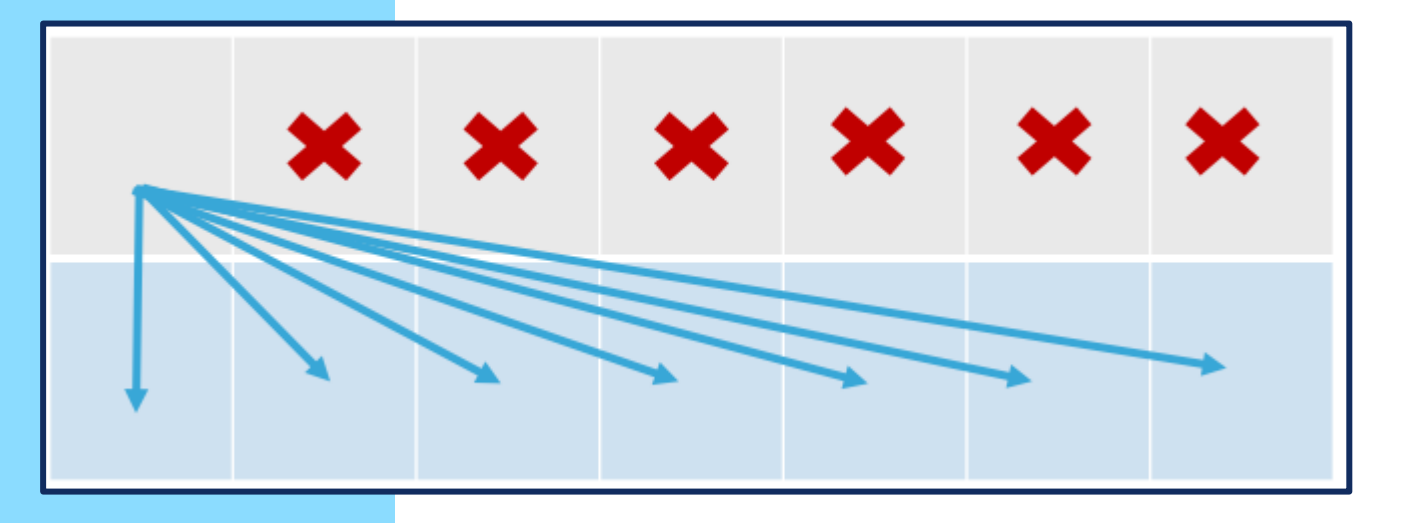

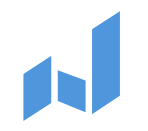

#### Läsnäolot tehdään kalenterissa

Tietokonenäkymä:

Ilmoita läsnäolo (löytyy kalenterin alareunasta)

| Ma | Marraskuu 2024 🟮      |                       |                       |                       |                       |  |
|----|-----------------------|-----------------------|-----------------------|-----------------------|-----------------------|--|
|    | Ma                    | Ті                    | Ke                    | То                    | Pe                    |  |
| 44 |                       |                       |                       |                       | 1.11.                 |  |
|    |                       |                       |                       |                       | R Ilmoitus<br>puuttuu |  |
| 45 | 4.11.                 | 5.11.                 | 6.11.                 | 7.11.                 | 8.11.                 |  |
|    | R Ilmoitus<br>puuttuu | R Ilmoitus<br>puuttuu | R Ilmoitus<br>puuttuu | R Ilmoitus<br>puuttuu | R Ilmoitus<br>puuttuu |  |
| 46 | 11.11.                | 12.11.                | 13.11.                | 14.11.                | 15.11.                |  |
|    | R Ilmoitus<br>puuttuu | R Ilmoitus<br>puuttuu | R Ilmoitus<br>puuttuu | R Ilmoitus<br>puuttuu | R Ilmoitus<br>puuttuu |  |
| 47 | 18.11.                | 19.11.                | 20.11.                | 21.11.                | 22.11.                |  |
|    | R Ilmoitus<br>puuttuu | R Ilmoitus<br>puuttuu | R Ilmoitus<br>puuttuu | R Ilmoitus<br>puuttuu | R Ilmoitus<br>puuttuu |  |
| 48 | 25.11.                | 26.11.                | 27.11.                | 28.11.                | 29.11.                |  |
|    | R Ilmoitus<br>puuttuu | R Ilmoitus<br>puuttuu | R Ilmoitus<br>puuttuu | R Ilmoitus<br>puuttuu | R Ilmoitus<br>puuttuu |  |
|    |                       |                       |                       |                       |                       |  |

#### Mobiilinäkymä:

+Läsnäolot / Poissaolot (löytyy kalenterin alareunasta)

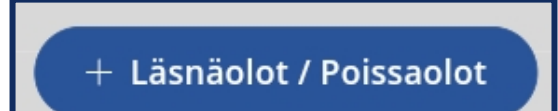

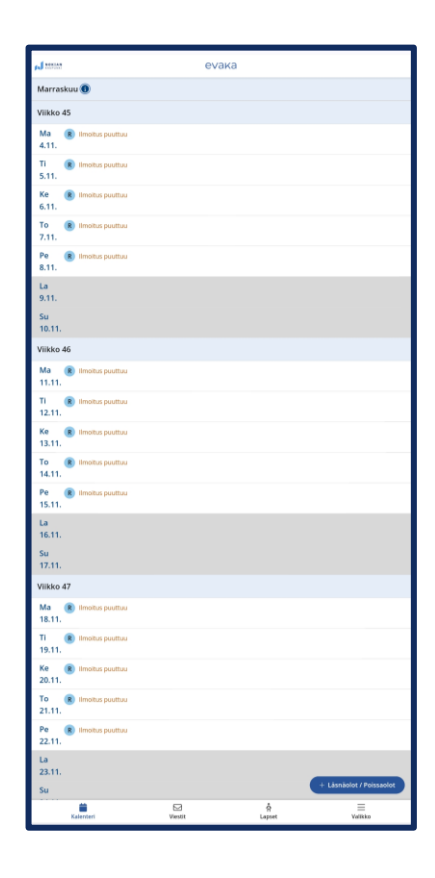

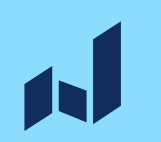

• Valitse ensin lapsi, jolle haluat tehdä läsnäolovarauksia.

• Valitse sitten miten kellonajat toistuvat.

| Ilmoita läsnäoloja               |
|----------------------------------|
| Valitse lapset                   |
|                                  |
| Läsnäoloaika                     |
| Valitse miten kellonaika toistuu |
| Päivittäin sama aika 🗸           |
| Ilmoita läsnäolo päiville 🜖      |
| 07.10.2024 - pp.kk.vvvv          |
| Valitse aikaväli                 |
| Peruuta Vahvista                 |

## 1

### • Päivittäin sama aika

 Jos tuot ja viet lapsen aina samaan aikaan

### • Viikonpäivittäin sama aika

 Jos lapsi on eri viikonpäivinä samoina aikoina varhaiskasvatuksessa

### Vaihtelevat ajat

 Jos lapsi on varhaiskasvatuksessa epäsäännöllisesti

| Ilmoita läsnäoloja                   | >        |
|--------------------------------------|----------|
| Valitse lapset                       |          |
|                                      |          |
|                                      |          |
| Läsnäoloaika                         |          |
| Valitse miten kellonaika toistuu     |          |
| Päivittäin sama aika                 | ~        |
| Päivittäin sama aika                 |          |
| Viikonpäivittäin sama aika           |          |
| Vaihtelevat ajat<br>Valitse aikaväli |          |
| Peruuta                              | Vahvista |

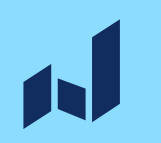

- Laita päivämäärät, mille ajanjaksolle haluat läsnäolovarauksia tehdä.
- Voit tehdä läsnäolovarauksia pitkällekin ajanjaksolle.
- Kun olet kirjoittanut kellonajat, paina lopuksi vahvista.

| Valitse niten kellonaika toistuu         Valitse miten kellonaika toistuu         Vaihtelevat ajat         Vaihtelevat ajat         Valitse miten kellonaika toistuu         Vaihtelevat ajat         Vaihtelevat ajat         Viikko 45         ma 4.11.       07:30         08:00       -         Päättyy       -         ke 6.11.       Alkaa         Päättyy       -         pe 8.11.       Alkaa         Päättyy       -         Päättyy       -         Päättyy       - | Ilmoita läsnäoloja         |                  |                     |            |  |  |
|----------------------------------------------------------------------------------------------------|----------------------------|------------------|---------------------|------------|--|--|
| Läsnäoloaika         Valitse miten kellonaika toistuu         Vaihtelevat ajat         Vaihtelevat ajat         Ulmoita läsnäolo päiville (*)         04.11.2024       -         04.11.2024       -         04.11.2024       -         08.11.2024       -         Viikko 45         ma 4.11.       07:30         08:00       -         Päättyy       Q=         ke 6.11.       Alkaa         Päättyy       Q=         to 7.11.       Alkaa         Päättyy       Q=         pe 8.11.       Alkaa         Päättyy       Q=         Päättyy       Q=                                                                                                    | valitse                    | apset            |                     |            |  |  |
| Läsnäoloaika         Valitse miten kellonaika toistuu         Vaihtelevat ajat         Vaihtelevat ajat         Ilmoita läsnäolo päiville ()         04.11.2024       -         04.11.2024       -         04.11.2024       -         08.11.2024       -         Viikko 45         ma 4.11.       07:30         08:00       -         Päättyy       Q=         ke 6.11.       Alkaa         Päättyy       Q=         to 7.11.       Alkaa         Päättyy       Q=         pe 8.11.       Alkaa         Päättyy       Q=                                                                                                    | $\checkmark \bigcirc$      |                  |                     |            |  |  |
| Valitse miten kellonaika toistuu         Vaihtelevat ajat $\checkmark$ Ilmoita läsnäolo päiville (i)       04.11.2024       -       08.11.2024         Viikko 45       08.00       -       16:15 $\bigcirc -$ +         ti 5.11.       08:00       -       Päättyy $\bigcirc -$ +         ke 6.11.       Alkaa       -       Päättyy $\bigcirc -$ +         pe 8.11.       Alkaa       -       Päättyy $\bigcirc -$ +                                                                                                    | Läsnäo                     | loaika           |                     |            |  |  |
| Vaihtelevat ajat       ✓         Ilmoita läsnäolo päiville ()       04.11.2024       -       08.11.2024         Viikko 45       -       08.11.2024       -         Viikko 45       -       16:15       &-       +         ti 5.11.       08:00       -       Päättyy       &-       +         ke 6.11.       Alkaa       -       Päättyy       &-       +         to 7.11.       Alkaa       -       Päättyy       &-       +         pe 8.11.       Alkaa       -       Päättyy       &-       +                                                                                                    | Valitse mite               | en kellonai      | ika toistuu         |            |  |  |
| Ilmoita läsnäolo päiville ()         04.11.2024       -       08.11.2024         Viikko 45         ma 4.11.       07:30       -       16:15 $\bigcirc \bigcirc \bigcirc \bigcirc \bigcirc \bigcirc \bigcirc \bigcirc \bigcirc \bigcirc \bigcirc \bigcirc \bigcirc \bigcirc \bigcirc \bigcirc \bigcirc \bigcirc \bigcirc $                                                                                                    | Vaihteleva                 | at ajat          |                     | ~          |  |  |
| Viikko 45         ma 4.11.       07:30       -       16:15 $\bigcirc -$ +         ti 5.11.       08:00       -       Päättyy $\bigcirc -$ +         ke 6.11.       Alkaa       -       Päättyy $\bigcirc -$ +         to 7.11.       Alkaa       -       Päättyy $\bigcirc -$ +         pe 8.11.       Alkaa       -       Päättyy $\bigcirc -$ +                                                                                                    | Ilmoita läsr<br>04.11.2024 | iäolo päivi<br>1 | lle 🜖<br>08.11.2024 | _          |  |  |
| ma 4.11.       07:30       -       16:15       Q-       +         ti 5.11.       08:00       -       Päättyy       Q-       +         ke 6.11.       Alkaa       -       Päättyy       Q-       +         to 7.11.       Alkaa       -       Päättyy       Q-       +         pe 8.11.       Alkaa       -       Päättyy       Q-       +                                                                                                    | Viikko 45                  |                  |                     | 0          |  |  |
| ti 5.11. 08:00 - Päättyy &- +<br>ke 6.11. Alkaa - Päättyy &- +<br>to 7.11. Alkaa - Päättyy &- +<br>pe 8.11. Alkaa - Päättyy &- +                                                                                                    | ma 4.11.                   | 07:30            | - 16:15             | _ 8- +     |  |  |
| ke 6.11.       Alkaa       Päättyy       Q-       +         to 7.11.       Alkaa       -       Päättyy       Q-       +         pe 8.11.       Alkaa       -       Päättyy       Q-       +                                                                                                    | ti 5.11.                   | 08:00            | - Päättyy           | _ 8- +     |  |  |
| to 7.11. <u>Alkaa</u> – <u>Päättyy</u> <u>2</u> – +<br>pe 8.11. <u>Alkaa</u> – <u>Päättyy</u> <u>2</u> – +                                                                                                    | ke 6.11.                   | Alkaa            | - Päättyy           | 2−_+       |  |  |
| pe 8.11. <u>Alkaa</u> - <u>Päättyy</u> <u>2</u> - +                                                                                                    | to 7.11.                   | Alkaa            | – Päättyy           | _ 2- +     |  |  |
| Portuita                                                                                                    | pe 8.11.                   | Alkaa            | - Päättyy           | +          |  |  |
| Portuita                                                                                                    |                            |                  |                     |            |  |  |
| Vanvista                                                                                                    | Peruuta                    | •                |                     | → Vahvista |  |  |

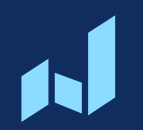

### Poissaolojen ilmoittaminen

1

- Ilmoita lapsen poissaolo eVakassa.
- Valitse kalenteri
  - > Ilmoita poissaolo

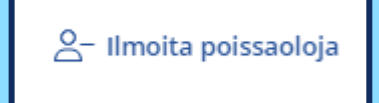

- Ilmoita eVakassa vain koko päivän poissaolot.
- Poissaolon syitä ovat sairaus tai muu poissaolo.
- Paina lopuksi vahvista.

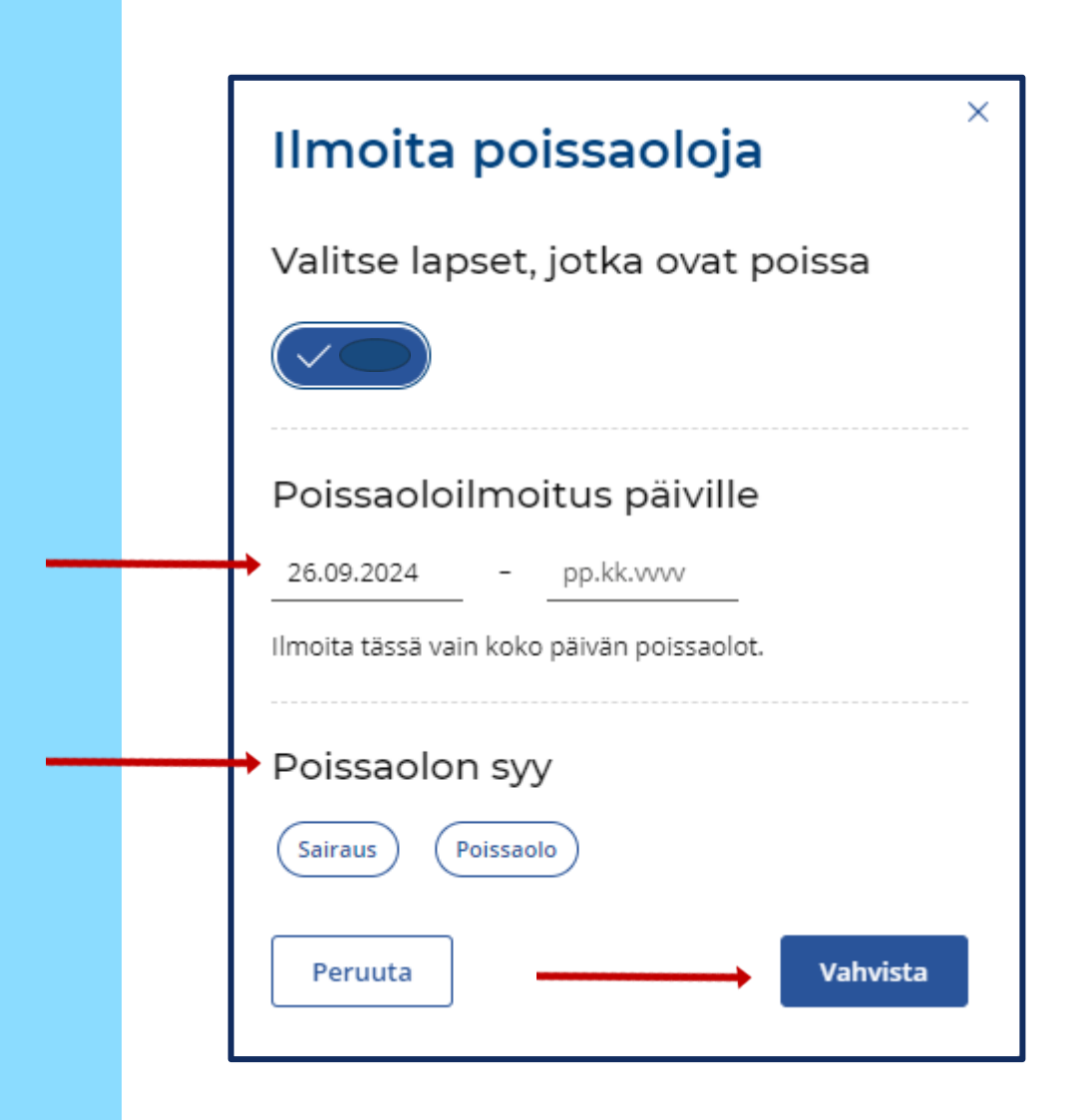

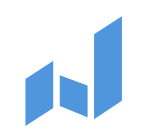

- Kun poissaolo on merkitty kalenteriin ennen kalenterin lukkiutumista (edellisen viikon maanantaihin klo 9:00 mennessä) poissaolo tulee lapsen kalenteriin suunniteltuna poissaolona, joka ei kerrytä läsnäolotunteja.
- Kalenterin lukkiutumisen jälkeen huoltaja pystyy muuttamaan kalenterimerkinnän vain Sairas tai Poissaolo – päiväksi. Nämä kerryttävät kuukauden tuntimäärää pohjalla olevan suunnitelman mukaisesti. Jos kalenterissa ei ole varausta, ohjelma laskee kyseiselle päivälle keskiarvotunnit tuntisopimuksessa olevan palveluntarpeen mukaan.

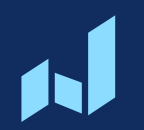

### **Tuntien laskentatapa**

Kuukauden tuntikertymä lasketaan huoltajien eVakassa varaamien varhaiskasvatusaikojen sekä toteutuneiden varhaiskasvatuksen läsnäoloaikojen mukaan. Esim. Jos lapsen ennalta varattu varhaiskasvatuksen läsnäoloaika on 8–15 ja

≻lapsi on paikalla 8.30–15. Tästä kertyy läsnäoloa 7 h varauksen mukaisesti.

- ➢lapsi on paikalla klo 7−15. Tästä kertyy läsnäoloa 8 h: (varaus 8-15) sekä yli menevä osuus (klo 7-8).
- ≻lapsi on paikalla klo 10–14. Tästä kertyy läsnäoloa 7h varauksen mukaisesti.

On tärkeää varata lapselle varhaiskasvatusta todellisen tulevan läsnäolon mukaan, koska henkilökunnan työvuorot suunnitellaan lasten läsnäolovarausten mukaan ja on kaikkien etu, että henkilökunta on paikalla silloin, kun lapset todellisuudessa ovat paikalla. Myös pedagoginen toiminta suunnitellaan ja ruokatilaukset tehdään lapsen läsnäolovarausten mukaisesti. 1

- Varattujen ja toteutuneiden läsnäoloaikojen määrän näet klikkaamalla kalenterissa kuukauden perässä olevaa sinistä info pallukkaa.
- Mikäli kuukauden tunnit ovat ylittyneet, tulee kuukauden perään myös oranssi varoituskolmio.
- Varhaiskasvatuksen lasku muodostuu valitun palveluntarpeen sekä suunnitellun ja toteutuneen varhaiskasvatuksen käytön mukaan. Mikäli suunniteltu ja toteutunut varhaiskasvatuksen tarve ylittää laskutuksen perusteena olevan tuntimäärän kuukaudessa, peritään tältä kuukaudelta suunniteltua + toteutunutta tuntimäärää vastaava palveluntarpeen maksu. Lisätietoa varhaiskasvatuksen asiakasmaksuista voit lukea verkkosivuiltamme.

| NOKIAN    | еvака |
|-----------|-------|
| Marraskuu |       |
| Viikko 45 |       |

# Marraskuu () Juan Suunnitelma 142 h 30 min / 150 h Toteuma - / 150 h

#### Marraskuu 🕦 🛕

- Dia Läsnäolot 01.11. 30.11.2024
- 🔺 Läsnäoloja suunniteltu sopimuksen ylittävä määrä:
  - Suunnitelma **155 h** / 150 h Toteuma - / 150 h